#### Classifieds

### To Navigate the Classifieds:

- 1. Click on Classifieds on the Links Menu.
- 2. You may scroll through the list or search by keyword. To search by keyword, enter your keyword and click on Search.
- 3. You can sort results by Expiration date, Data Posted, Contact or Alphabetic.
- 4. Find your selection and click on the email address below the item. This will automatically bring up an email window for you correspond with the person that posted the item.
- 5. You may only edit or delete items posted by yourself.

# CLASSIFIEDS

| Search By Keyw | Sort Results By: Expir   (separate multiples with a comma) Sort Results By:   Sort Results By: Expir   (separate multiples with a comma) Sort Results By:   Sort Results By: Expir   (separate multiples with a comma) Sort Results By:   Sort Results By: Expir   Sort Results By: Expir | es Date 💌 Search                                                   |
|----------------|----------------------------------------------------------------------------------------------------|--------------------------------------------------------------------|
|                | <b>1993 Dodge Van</b><br>Cost: \$3,500<br>Contact: Larry<br><u>youremail@emailtome.com</u>                                                                                                    | Posted: 10/22/03<br>Expires: 12/31/04<br><u>Edit</u> <u>Delete</u> |
|                | Books - 2nd Grade Complete Curriculum<br>Cost: Will accept trade for 3rd Grade books<br>Contact: Susan<br>myemail@youremail.com                                                                                                    | Posted: 10/22/03<br>Expires: 12/31/04<br><u>Edit</u> <u>Delete</u> |
|                | Baby Stroller - Double<br>Cost: \$35.00<br>Contact: Mary K<br>info@homeschool-life.com                                                                                                    | Posted: 8/5/03<br>Expires: 12/1/03                                 |
|                | Double baby stroller in excellent contaition. Please call for more informa                                                                                                    | auon.                                                              |

#### To Add a Classified:

- 1. Click on Classifieds on the Links Menu.
- 2. Click on Add. The Classifieds Add page should appear.
- 3. Fill in your classified information.
- 4. Click on Add when finished to post the classified item. <u>Your classified item will</u> <u>automatically expire in 60 days from the date posted</u>. It is your responsibility to remove your classified items when they are sold.

| CLASS        | IFIEDS - ADD                                                                                                    |
|--------------|----------------------------------------------------------------------------------------------------|
| Title:       | Scuba Gear                                                                                                    |
| Cost:        | \$225 OBO                                                                                                    |
| Contact:     | Peter S.                                                                                                    |
| Email:       | peters@myemail.com                                                                                                    |
| Photo:       | Browse                                                                                                    |
|              | (Your photo must be a .jpg or .gif file)<br>(If your photo is wider than 200 pixels or taller than 300 pixels, it will be scaled down accordingly)<br>(After being scaled, your photo's file size cannot be larger than 30,000 bytes)<br>(A thumbnail will automatically be created from the photo you upload) |
| Description: |                                                                                                    |
|              | This is full scuba gear and about 5 years old. Our son Benjamen<br>used it as part of his highschool scuba class. You must see to<br>appreciate its value. Please 555-5555 if interested or email.                                                                                                    |
|              |                                                                                                    |
|              | Add Reset                                                                                                    |

#### To Update a Classified:

- 1. Click on Classifieds on the Links Menu.
- 2. Find the classified item. Click on Update. The Classifieds Edit page should appear.
- 3. Make the necessary changes. You can update only your own classified item.
- 4. Click on Update to save your changes when finished.

## To Delete a Classified:

- 5. Click on Classifieds on the Links Menu.
- 6. Find the classified item. Click on Delete. You can only delete your own classified item.
- 7. Click on OK to delete or cancel to cancel the deletion.

| Microsoft | Internet Explore                             | er     | X |
|-----------|----------------------------------------------|--------|---|
| ?         | Are you sure you want to delete this record? |        |   |
|           | OK                                           | Cancel |   |